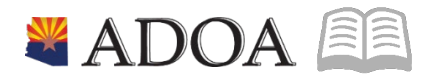

# HRIS – Human Resources Information Solution RESOURCE GUIDE: AGENCY HR GENERALIST - PROCESSING A JOB CHANGE

# AGENCY HR GENERALIST - PROCESSING A JOB CHANGE

# Table of Contents

| INTRODUCTION                                                      |
|-------------------------------------------------------------------|
| PROCESSING A JOB CHANGE PROCESS FLOW                              |
| INDIVIDUAL ACTION (XP52.1) PARAMETERS TAB (JOB CHANGE) – MAIN TAB |
| Steps 1-9 of 14                                                   |
| INDIVIDUAL ACTION (XP52.1) PARAMETERS TAB (JOB CHANGE) – MAIN TAB |
| Steps 10-14 of 147                                                |
| INDIVIDUAL ACTION (XP52.1) SELECTED ITEMS 1 TAB (JOB CHANGE)9     |
| Steps 1-8 of 8                                                    |
| INDIVIDUAL ACTION (XP52.1) SELECTED ITEMS 2 TAB (JOB CHANGE)12    |
| Steps 1-9 of 1312                                                 |
| INDIVIDUAL ACTION (XP52.1) SELECTED ITEMS 2 TAB (JOB CHANGE)14    |
| Steps 10-13 of 1314                                               |
| INDIVIDUAL ACTION (XP52.1) SELECTED ITEMS 3 TAB (JOB CHANGE)16    |
| Steps 1-8 of 8                                                    |
| INDIVIDUAL ACTION (XP2.1) PARAMETERS TAB (JOB CHNG 2) – MAIN TAB  |
| Steps 1-9 of 14                                                   |
| INDIVIDUAL ACTION (XP2.1) PARAMETERS TAB (JOB CHNG 2) – MAIN TAB  |
| Steps 10-14 of 14                                                 |
| INDIVIDUAL ACTION (XP52.1) SELECTED ITEMS 1 TAB (JOB CHNG 2)22    |
| STEPS 1-9 OF 13                                                   |
| INDIVIDUAL ACTION (XP52.1) SELECTED ITEMS 1 TAB (JOB CHNG 2)24    |
| Steps 10-13 of 13                                                 |

### Introduction

HRIS requires that a personnel action be performed any time an employee changes jobs and/or positions. A job change may be used for the following types of changes:

- COUNTER OFFER
- DEMOTION
- IN-GRADE ADJUSTMENT
- MANIFEST ERROR
- MERIT INCREASE
- PROMOTION
- SPECIAL ASSIGNMENT

- COV TO UNCOV
- EQUITY ADJUSTMENT
- LATERAL TRANSFER
- MARKET ADJUSTMENT
- PAY CHG LEGLISLATIVE
- REALLOCATION
- STEP INCREASE

Processing job changes accurately ensures that an employee receives the correct position defaults and pay for the job/position in which he/she performs. The Human Resources Agency HR Generalist / Agency HR Generalist w/ SSN performs the personnel action using the Individual Action Form (XP52.1). The JOB CHANGE action may require that a JOB CHNG 2 be performed; depending upon the type of change. **Both the JOB CHANGE and the JOB CHNG 2 actions must have the same Effective Date.** See the "Job Change Form" in the file, HRIS Forms, for a working template to use.

JOB CHANGE actions can be completed through close of business on Monday of compute week. Keying of JOB CHANGE actions can resume on Wednesday morning after compute Tuesday. HR and Payroll need to coordinate all actions affecting employee's pay to ensure the actions are processed and paid accurately.

JOB CHANGE personnel actions are entered into pending status and then updated nightly. If the action has a future effective date, the action will not process until the nightly run of the effective date of the action.

#### Notes

• You cannot exceed the maximum of the grade range for a Job Change. Transactions of this nature will error out during the nightly batch. If a salary will put the employee over the max, the Agency HR Manager must first perform the Pay Range Maximum Override; then the Job Change can be processed.

• On XP52.1 - If Employee information appears in the "Current Value" column that you want removed on the Employee record, you must type "\*BLANK" in the "Change To" column.

• If the position is changing, you will need to click on "Fill Defaults" to populate the position default information onto the action, e.g., supervisor, process level, department, etc. DO NOT KEY POSITION DEFAULT INFORMATION on the XP52.

• If the FTE changes, the status code should match, as well as the Annual Leave Plan, Sick Leave Plan and Work Schedule.

• When processing a personnel action, HRIS requires that a Reason Code be supplied for the action being performed. HRIS displays the results of all processed personnel actions on various management reports. Detailed information (if required) can be displayed by running the report based on selected Reason Codes.

o Example - An Agency processes a Job Change on an Employee with the reason code "PROMOTION". Management requests a report that displays a list of all Employees receiving a Job Change because of a Special Assignment within that Agency over the last 6 months. The report would be run using the reason code of "SPECIAL ASSIGNMENT".

### **Processing a Job Change Process Flow**

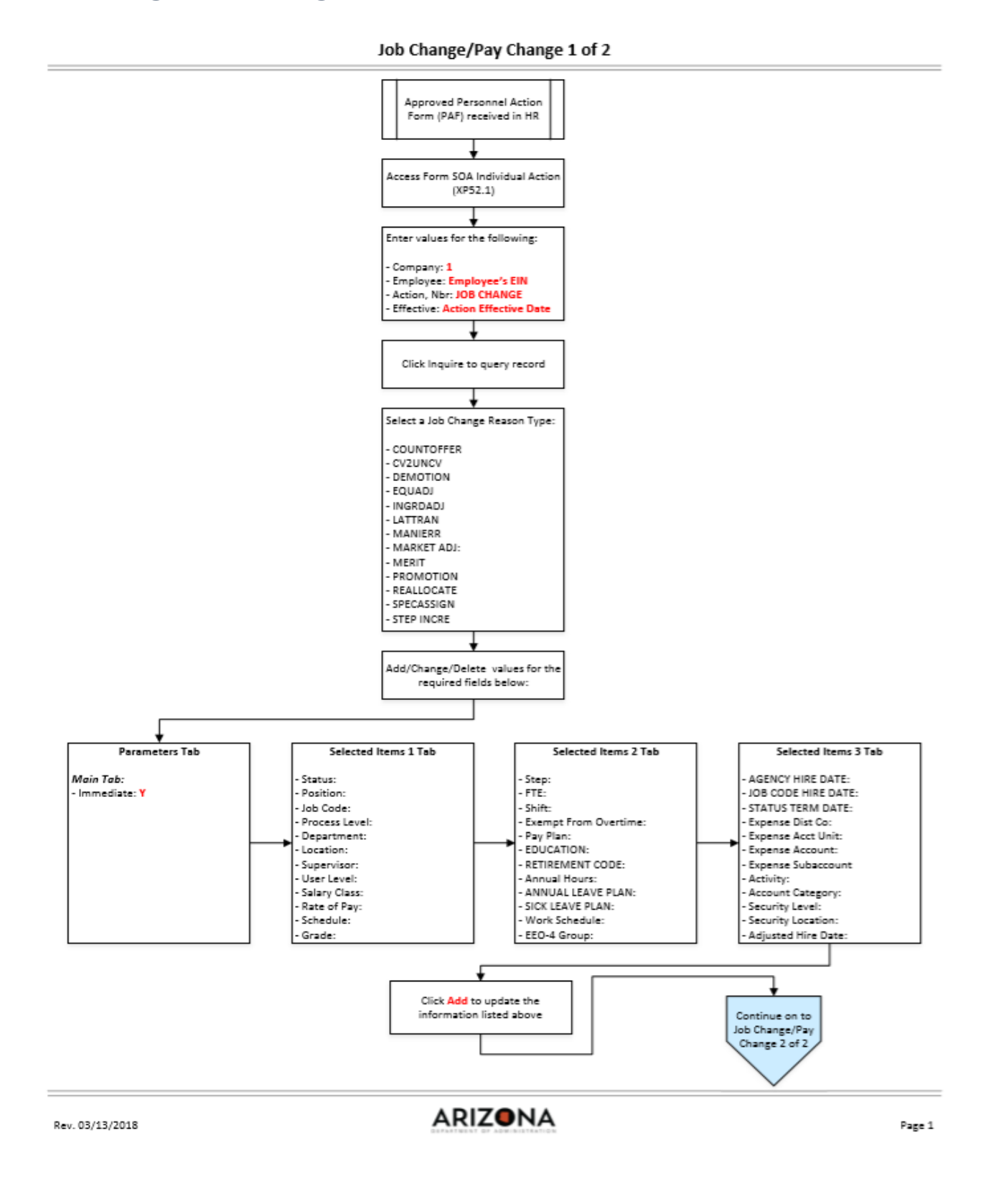

### Individual Action (XP52.1) Parameters Tab (JOB CHANGE) – Main Tab

(Image 1)

| 2      |                          | SOA Individ     | ual Action (XP52. |                | Welcome          | [logout]                   |
|--------|--------------------------|-----------------|-------------------|----------------|------------------|----------------------------|
|        | State of Arizona         |                 |                   | .,             | XP52.1           |                            |
| >      | 🕂 🕂 Add 🃝 Change — I     | Delete 🖣 Prev   | ious 🧣 Inquire 🕨  | Next Inquire + |                  |                            |
| 2<br>( | Company                  | STATE           | OF ARIZONA        |                | Last Ch          | ange <sup>07/01/2019</sup> |
| 3      | Employee                 | 2               |                   | Ľ              | J                |                            |
|        | > Action, Nbr JOB CHANGE | 2               | JOB CHANGE AND    | OR PA          |                  |                            |
|        | Effective                |                 | 6 Reasons         | 2              | 2                | Comment                    |
| _5_    | Parameters Selected      | Items 1         | Selected Items 2  | Selected Items | 3                |                            |
| 1      | Main Special Processing  | J U.S           | COBRA             |                |                  |                            |
|        | L.                       |                 |                   | 8              |                  |                            |
|        |                          | Immedia         | te N              | No No          |                  |                            |
|        | Ant                      | icipated End Da | te 1              | ل ا            |                  |                            |
|        |                          | Update Benefi   | its Y             | Yes            |                  |                            |
|        | Update Abse              | ence Manageme   | nt y-             | Yes            |                  |                            |
|        | Update Rec               | quired Deductio | ns y•             | Yes            |                  |                            |
|        | Old De                   | duction End Da  | te 1              |                |                  |                            |
|        | New Ded                  | uction Begin Da | te 1              | Curr           | ency Calculation |                            |
|        |                          |                 |                   |                |                  |                            |
|        |                          |                 |                   |                |                  |                            |
|        |                          |                 |                   |                |                  |                            |
|        |                          |                 |                   |                |                  |                            |
|        |                          |                 |                   |                |                  | <u> </u>                   |

# Steps 1-9 of 14

(Image 1, Table 1

| No. | HRIS Field     | Required<br>(R)<br>Optional<br>(O) | Step / Action       | Expected Results   | Notes / Additional<br>Information |
|-----|----------------|------------------------------------|---------------------|--------------------|-----------------------------------|
| 1   | White Search   | R                                  | Type XP52.1 in the  | The Individual     |                                   |
|     | Box            |                                    | White Search        | Personnel Action   |                                   |
|     |                |                                    | Box. Press ENTER on | (XP52.1) opens.    |                                   |
|     |                |                                    | the keyboard.       |                    |                                   |
| 2   | Company Field  | R                                  | Type 1 in Company   | System will access | All forms/actions must            |
|     |                |                                    | field.              | information for    | contain a 1 in the                |
|     |                |                                    |                     | Company 1.         | Company Field.                    |
| 3   | Employee Field | R                                  | Type the            | System will bring  | You must enter the correct        |
|     |                |                                    | Employee's EIN.     | up needed          | EIN.                              |
|     |                |                                    |                     | Information from   |                                   |
|     |                |                                    |                     | the employee's     |                                   |
|     |                |                                    |                     | record.            |                                   |
| 4   | Action Nbr     | R                                  | Type or use the     | Based on the       |                                   |

| No. | HRIS Field                          | Required<br>(R)<br>Optional<br>(O) | Step / Action                                                                                   | Expected Results                                                                                                    | Notes / Additional<br>Information                                                                                                    |
|-----|-------------------------------------|------------------------------------|-------------------------------------------------------------------------------------------------|----------------------------------------------------------------------------------------------------|----------------------------------------------------------------------------------------------------|
|     | Field                               |                                    | Drop Down to enter<br>action ' <b>JOB</b><br>CHANGE'.                                           | Action Nbr.<br>selected the<br>system will<br>populate the<br>appropriate fields<br>that are needed to<br>complete this<br>action.                                                                                                    |                                                                                                    |
| 5   | Effective Field                     | R                                  | Type the Effective<br>Date of the action.                                                       | The Effective Date<br>of the Job<br>Change will be in<br>this field.                                                                                                    | Date is formatted as<br>MMDDYY                                                                                                    |
| 6   | <b>Reasons –</b> First<br>Box Field | R                                  | Type or use the<br>Drop Down to enter<br>the reason code for<br>the Job Change<br>Action.       |                                                                                                    | One reason code is<br>required. The reason codes<br>are smart coded. *Refer<br>back to basics for more<br>information on Reason<br>Codes.                                            |
|     | Reasons -<br>Second Box<br>Field    | 0                                  | Type or use the<br>Drop Down to enter<br>the 2 <sup>nd</sup> Reason Code<br>for the Job Change. |                                                                                                    | The 2 <sup>nd</sup> Reason Code is not<br>required but is<br>recommended to better<br>define the reason for the<br>Job Change Action. It can<br>be useful for reporting<br>purposes. |
| 7   | Inquire Button                      | R                                  | Click Inquire                                                                                   | You should get<br>message "Inquiry<br>Complete, add<br>new values" in the<br>lower left corner.<br>The system will<br>populate the<br>required fields<br>that are needed<br>and will default all<br>information from<br>the Employee's<br>record. | DO NOT CLICK Add at this point!                                                                                                    |
| 8   | Immediate<br>Field                  | R                                  | Type N or select<br>'No' from the drop<br>down menu in the<br>Immediate Field.                  | Action will process<br>with the nightly<br>batch depending<br>on the effective<br>date of the action.                                                                                                    | ONLY New Hire and<br>Rehire Actions are<br>processed immediately.<br>All other HRIS Actions are<br>processed during the<br>nightly batch.                                            |
| 9   | Anticipated<br>End Field            | R                                  | Leave Blank                                                                                     | This field must be blank.                                                                                                    |                                                                                                    |

## Individual Action (XP52.1) Parameters Tab (JOB CHANGE) – Main Tab

(Image 1)

| SOA Individual Action (XP52.1)<br>> + Add Change - Delete Previous Inquire Next Inquire -<br>Company STATE OF ARIZONA Last Change 07/01/2019<br>Employee Action,Nbr JOB CHANGE JOB CHANGE AND/OR PA<br>Effective B Reasons C Comment<br>Parameters Selected Items 1 Selected Items 2 Selected Items 3<br>Main Special Processing U.S COBRA<br>Immediate N No<br>Anticipated End Date Y - 11<br>Update Benefits Y - 12<br>Update Required Deductions Y - 12<br>Other Deduction End Date Y - 13<br>Other Deduction End Date Y - 14<br>Oprime Comment Of the Deductions Y - 12<br>Other Deduction End Date Y - 14<br>Oprime Comment Operation Comment Operations                                                             |                                | Welcome   | [logout]      |
|----------------------------------------------------------------------------------------------------|--------------------------------|-----------|---------------|
| > + Add Change - Delete Previous ? Inquire Next Inquire           Company       STATE OF ARIZONA       Last Change 07/01/2019         Employee       Imployee       Imployee         Action,Nbr       JOB CHANGE       JOB CHANGE AND/OR PA         Effective       Imployee       Imployee         Parameters       Selected Items 1       Selected Items 2         Selected Items 1       Selected Items 2       Selected Items 3         Main       Special Processing       U.S COBRA         Update Benefits       Y.       11         Yes       Yes         Update Absence Management       Y.       12         Update Required Deductions       Y.       13         Old Deduction End Date       Imployee       14 | SOA Individual Action (XP52.1) | XP52.1    | 🔍 - 🔚 🕐       |
|                                                                                                    | SOA Individual Action (XP52.1) | Last Chan | ge 07/01/2019 |
|                                                                                                    |                                |           | <u>^</u>      |

# Steps 10-14 of 14

(Image 1, Table 2)

| No. | HRIS Field                                | Required<br>(R)<br>Optional<br>(O) | Step / Action                                      | Expected Results             | Notes / Additional<br>Information                                                               |
|-----|-------------------------------------------|------------------------------------|----------------------------------------------------|------------------------------|-------------------------------------------------------------------------------------------------|
| 10  | <b>Update</b><br>Benefits Field           | R                                  | Type or Select from<br>the Drop Down 'Y –<br>Yes'. | This field must contain a Y. | Whether the employee is<br>eligible for benefits or not,<br>a 'Y' must be put in this<br>field. |
| 11  | Update<br>Absence<br>Management<br>Field  | R                                  | Type or Select from<br>the Drop Down<br>'Y – Yes'. | This field must contain a Y. |                                                                                                 |
| 12  | Update<br>Required<br>Deductions<br>Field | R                                  | Type or Select from<br>the Drop Down 'Y –<br>Yes'. | This field must contain a Y. |                                                                                                 |
| 13  | Old Deduction                             | R                                  | Leave Blank                                        | When the action is           |                                                                                                 |

| No. | HRIS Field                           | Required<br>(R)<br>Optional<br>(O) | Step / Action | Expected Results                                                                      | Notes / Additional<br>Information |
|-----|--------------------------------------|------------------------------------|---------------|---------------------------------------------------------------------------------------|-----------------------------------|
|     | End Date Field                       |                                    |               | processed the<br>system will default<br>in the correct<br>date.                       |                                   |
| 14  | New Deduction<br>Begin Date<br>Field | R                                  | Leave Blank   | When the action is<br>processed the<br>system will default<br>in the correct<br>date. |                                   |

## Individual Action (XP52.1) Selected Items 1 Tab (JOB CHANGE)

(Image 2)

| HRIS<br>State of Arizona | SOA Indiv           | idual Action (XP52.1)                          |                       | Welcome<br>XP52.1 | [logout]     |
|--------------------------|---------------------|------------------------------------------------|-----------------------|-------------------|--------------|
| >> + Add ≠ Cha           | nnge — Delete ┥ Pre | evious <b>? Inquire &gt; N</b><br>E OF ARIZONA | ext   Fill Defaults • | Last Chang        | e 07/01/2019 |
| Employee Action,Nbr Jo   | B CHANGE            | JOB CHANGE AND/O<br>Reasons                    | DR PA                 |                   | omment       |
| Parameters<br>Data Item  | Selected Items 1    | Selected Items 2                               | Selected Items 3      |                   |              |
| Status                   | A0                  | 3                                              | •                     |                   | V            |
| Position                 |                     |                                                | ,<br>                 |                   | V            |
| Job Code                 |                     | Ľ,                                             | -                     |                   | V            |
| Process Level            | ADHRD               |                                                |                       |                   | V            |
| Department               |                     |                                                |                       |                   | V            |
| Location                 |                     | 6                                              |                       |                   | V            |
| Supervisor               |                     |                                                |                       |                   | V            |
| User Level               |                     |                                                |                       |                   | V            |
| Salary Class             |                     | Ĺ                                              | -                     |                   | V            |
| Rate of Pay              |                     | 7                                              |                       |                   |              |
| Schedule                 |                     |                                                | ſ                     |                   | V            |
| Grade                    |                     | 8                                              | 1                     |                   | V            |

### Steps 1-8 of 8

(Image 2, Table 1)

| No. | HRIS Field                     | Required<br>(R)<br>Optional<br>(O) | Step / Action                                   | Expected Results                                                                                   | Notes / Additional<br>Information                                                                     |
|-----|--------------------------------|------------------------------------|-------------------------------------------------|----------------------------------------------------------------------------------------------------|----------------------------------------------------------------------------------------------------|
| 1   | Selected Items 1               | R                                  | Click on the<br><b>Selected Items 1</b><br>tab. | The Selected<br>Items 1 section<br>will appear with<br>the necessary<br>fields to be<br>populated. | Information that was<br>imported from Employee's<br>record will appear in the<br>Current Value Field. |
| 2   | Company field                  | R                                  | No Action Required,                             |                                                                                                    |                                                                                                    |
|     | Employee Field                 | R                                  | these fields will                               |                                                                                                    |                                                                                                    |
|     | Action, Nbr Field              | R                                  | default to what was                             |                                                                                                    |                                                                                                    |
|     | Effective Date                 | R                                  | entered on the                                  |                                                                                                    |                                                                                                    |
|     | Field <b>Reasons</b><br>Fields | R                                  | Parameters Tab.                                 |                                                                                                    |                                                                                                    |
| 3   | Status Field                   | R                                  | Type or Select from                             |                                                                                                    | To access the drop down                                                                               |
|     |                                |                                    | the drop down the                               |                                                                                                    | menu, click the V at the                                                                              |
|     |                                |                                    | Employee's NEW                                  |                                                                                                    | end of the Selected Value                                                                             |

| No. | HRIS Field              | Required<br>(R)<br>Optional<br>(O) | Step / Action                              | Expected Results                                      | Notes / Additional<br>Information                                                |
|-----|-------------------------|------------------------------------|--------------------------------------------|-------------------------------------------------------|----------------------------------------------------------------------------------|
|     |                         |                                    | Status. **If information                   |                                                       | field.<br>*If status changes, be                                                 |
|     |                         |                                    | displayed in the<br>Current Value Field    |                                                       | certain to see if Annual<br>Leave Plan. Sick Leave                               |
|     |                         |                                    | is correct, no entry                       |                                                       | Plan, and FTE fields need                                                        |
|     |                         |                                    | is required. Skip to                       |                                                       | updating. These fields are                                                       |
| 4   | Position Field          | R                                  | next step.<br>Type the                     |                                                       | found on Selected Items 2.                                                       |
|     |                         |                                    | Employee's <b>NEW</b><br>Position Number   |                                                       |                                                                                  |
|     |                         |                                    | **If information                           |                                                       |                                                                                  |
|     |                         |                                    | displayed in the                           |                                                       |                                                                                  |
|     |                         |                                    | Current Value Field                        |                                                       |                                                                                  |
|     |                         |                                    | is required. Skip to                       |                                                       |                                                                                  |
|     |                         |                                    | next step.                                 |                                                       |                                                                                  |
| 5   | Fill Defaults<br>button | R                                  | Click Fill Defaults                        | All information<br>related to the<br>position will be | THIS IS VERY IMPORTANT.<br>Let the system default the<br>information in from the |
|     |                         |                                    |                                            | defaulted in.                                         | position.                                                                        |
|     |                         |                                    |                                            | You will receive the message                          |                                                                                  |
|     |                         |                                    |                                            | 'Review defaulted fields'.                            |                                                                                  |
| 6   | Job Code Field          | R                                  | Leave default                              | All information                                       | This is very important. Let                                                      |
|     | Field                   | ĸ                                  | fields. No Action                          | position will be                                      | information in from the                                                          |
|     | Department<br>Field     | R                                  | Required.                                  | defaulted in.                                         | position. If the information that defaulted in is not                            |
|     | Location Field          | R                                  |                                            |                                                       | accurate, the information                                                        |
|     | Supervisor Field        | R                                  |                                            |                                                       | must be changed on the                                                           |
|     | Salary Class Field      | R                                  |                                            |                                                       | employee.                                                                        |
| 7   | Rate of Pay Field       | R                                  | Type the <b>NEW</b> Rate<br>of Pay for the |                                                       | Format for Rate of Pay<br>'00.0000'                                              |
|     |                         |                                    | Employee in the                            |                                                       |                                                                                  |
|     |                         |                                    | Change to field.                           |                                                       | If the Rate of Pay is changing and the                                           |
|     |                         |                                    | **If information                           |                                                       | Employee is in a Grade                                                           |
|     |                         |                                    | displayed in the                           |                                                       | Range Schedule, enter the                                                        |
|     |                         |                                    | Current Value Field                        |                                                       | NEW Rate of Pay.                                                                 |
|     |                         |                                    | is correct, no entry                       |                                                       | Selecting the "P" button                                                         |
|     |                         |                                    | next step.                                 |                                                       | opens a form window                                                              |
|     |                         |                                    |                                            |                                                       | where a % increase or                                                            |
|     |                         |                                    |                                            |                                                       | decrease can be entered.                                                         |

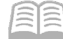

| No. | HRIS Field                    | Required<br>(R)<br>Optional<br>(O) | Step / Action                                                           | Expected Results                                                        | Notes / Additional<br>Information                                                                                                    |
|-----|-------------------------------|------------------------------------|-------------------------------------------------------------------------|-------------------------------------------------------------------------|----------------------------------------------------------------------------------------------------|
|     |                               |                                    |                                                                         |                                                                         | Select the "Calculate"<br>button to view the new<br>pay rate. Select "Done" to<br>close the form. The<br>calculated new pay rate is<br>then displayed in the "new<br>value" field for the pay<br>rate.<br>For employees in a Step &<br>Grade Schedule, this field<br>MUST be blank.                                         |
| 8   | Schedule Field<br>Grade Field | R                                  | Leave default<br>information in these<br>fields. No Action<br>Required. | All information<br>needed from the<br>position will be<br>defaulted in. | This is very important. Let<br>the system default the<br>information in from the<br>position. If the information<br>that defaulted in is not<br>accurate, the information<br><u>must be changed on the</u><br><u>position not the</u><br><u>emplovee</u> .<br>DO NOT CLICK Add at this<br>point – go to Selected<br>Items 2 |

# Individual Action (XP52.1) Selected Items 2 Tab (JOB CHANGE)

(Image 3)

| - | HRIS                  |                   |                  |                      | Welcome   | [logo                     |
|---|-----------------------|-------------------|------------------|----------------------|-----------|---------------------------|
|   | State of Arizona      | SOA Individual    | Action (XP52.1)  |                      | XP52.1    | 🔜 🍳 * ն                   |
|   | » 🕂 Add 🧪 Change 🗕    | Delete 🖌 Previous | ? Inquire 🕨 N    | lext Fill Defaults → |           |                           |
|   | Company 1 🛃           | STATE OF A        | RIZONA           |                      | Last Char | nge <sup>07/01/2019</sup> |
|   | Employee              |                   |                  |                      |           |                           |
| Γ | Action,Nbr JOB CHANGE |                   | JOB CHANGE AND/C | OR PA                |           |                           |
|   | Effective             | _/                | Reasons          | 2                    | 8         | Comment                   |
| 1 | Parameters Selecte    | ed Items 1 Se     | elected Items 2  | Selected Items 3     |           |                           |
|   | Data Item             | Current Value     |                  | Change To            |           |                           |
| Ы | Step                  |                   |                  | • [                  |           | V                         |
|   | FTE                   |                   | 4                | -                    |           | V                         |
|   | Shift                 | 1                 |                  | +                    |           | V                         |
|   | Exempt From Overtime  | Ν                 | 5                | r l                  |           | V                         |
|   | Pay Plan              |                   | 6                |                      |           | V                         |
|   | EDUCATION             |                   |                  | -                    |           | v                         |
|   | RETIREMENT CODE       |                   | 7                |                      |           | V                         |
|   | Annual Hours          |                   | 8                | -                    |           | V                         |
|   | ANNUAL LEAVE PLAN     |                   | P                |                      |           | V                         |
|   | SICK LEAVE PLAN       |                   | و                |                      |           | V                         |
|   | Work Schedule         | 8 HR M-FR         |                  |                      |           | V                         |
|   | EEO-4 Group           | 99                |                  |                      |           | V                         |

### Steps 1-9 of 13

(Image 3, Table 1)

| No. | HRIS Field        | Required<br>(R)<br>Optional<br>(O) | Step / Action       | Expected Results    | Notes / Additional<br>Information |
|-----|-------------------|------------------------------------|---------------------|---------------------|-----------------------------------|
| 1   | Selected Items 2  | R                                  | Click on the        | The Selected        | Information that appeared         |
|     | LIIIK             |                                    | tab.                | will appear with    | will default in.                  |
|     |                   |                                    |                     | the necessary field |                                   |
|     |                   |                                    |                     | to be populated.    |                                   |
| 2   | Company Field     | R                                  | No Action Required, |                     |                                   |
|     | Employee Field    | R                                  | these fields will   |                     |                                   |
|     | Action, Nbr Field | R                                  | default to what was |                     |                                   |
|     | Effective Date    | R                                  | entered on the      |                     |                                   |
|     | Fld               | R                                  | Parameters Tab.     |                     |                                   |
|     | Reasons Fields    |                                    |                     |                     |                                   |
| 3   | Step Field        | 0                                  | This field must be  | All information     | The Step will drive the rate      |
|     |                   |                                    | filled in IF the    | needed from the     | of pay for time entry and         |
|     |                   |                                    | employee is in a    | position will be    | salary history.                   |
|     |                   |                                    | Step & Grade        | defaulted in.       |                                   |
|     |                   |                                    | Schedule.           |                     |                                   |

| No. | HRIS Field                                      | Required<br>(R)<br>Optional<br>(O) | Step / Action                                                                                                    | Expected Results                                                        | Notes / Additional<br>Information                                                                                                    |
|-----|-------------------------------------------------|------------------------------------|----------------------------------------------------------------------------------------------------|-------------------------------------------------------------------------|----------------------------------------------------------------------------------------------------|
| 4   | FTE Field                                       | R                                  | Enter the<br>employee's NEW<br>FTE.<br>**If information<br>displayed in the<br><b>Current Value</b> Field<br>is correct, no entry<br>is required. Skip to<br>next step.             |                                                                         | Full time =1.0, ¾ time =<br>.75, ½ time = .50, and ¼<br>time = .25<br>These are the only<br>acceptable values.<br>NOTE: The FTE works with<br>the time accrual plans and<br>employee status. These<br>fields must match or time<br>accruals will not work. |
| 5   | Shift                                           | R                                  | Enter the<br>employee's NEW<br>Shift.<br>**If information<br>displayed in the<br><b>Current Value</b> Field<br>is correct, no entry<br>is required. Skip to<br>next step.           |                                                                         | Valid codes are 1 – day<br>shift, 2 – second, swing or<br>evening shift, 3 – night or<br>graveyard shift.<br>Shift 2 and 3 will drive the<br>Shift Differential Pay.                                                                                       |
| 6   | Exempt from<br>Overtime field<br>Pay Plan field | R                                  | Leave default<br>information in these<br>fields. No Action<br>Required.                                                                                                    | All information<br>needed from the<br>position will be<br>defaulted in. | This is very important. Let<br>the system default the<br>information in from the<br>position. If the information<br>that defaulted in is not<br>accurate, the information<br><u>must be changed on the</u><br><u>position not the</u><br>employee.         |
| 7   | EDUCATION field                                 | 0                                  | Select the<br>Education field as<br>applicable for your<br>agency.                                                                                                    |                                                                         | This is an Optional Field.<br>Field is not used by all<br>agencies. If your agency<br>does not have an<br>Educational Stipend, do<br>not enter data into this<br>field.                                                                                    |
| 8   | RETIREMENT<br>CODE field                        | R                                  | Enter the<br>employee's NEW<br>Retirement Code.<br>**If information<br>displayed in the<br><b>Current Value</b> Field<br>is correct, no entry<br>is required. Skip to<br>next step. |                                                                         | To access the drop down<br>menu, click the V at the<br>end of the Selected Value<br>field.<br>The Retirement code<br>determines the retirement<br>system eligibility and<br>deduction.                                                                     |
| 9   | Annual Hours                                    | R                                  | Leave default                                                                                                    | All information                                                         | This is very important. Let                                                                                                    |

| No. | HRIS Field | Required<br>(R)<br>Optional<br>(O) | Step / Action                                          | Expected Results                                     | Notes / Additional<br>Information                                                                                                    |
|-----|------------|------------------------------------|--------------------------------------------------------|------------------------------------------------------|----------------------------------------------------------------------------------------------------|
|     | field      |                                    | information in these<br>fields. No Action<br>Required. | needed from the<br>position will be<br>defaulted in. | the system default the<br>information in from the<br>position. If the information<br>that defaulted in is not<br>accurate, the information<br><u>must be changed on the</u><br><u>position not on the</u><br><u>employee</u> . |

# Individual Action (XP52.1) Selected Items 2 Tab (JOB CHANGE)

(Image 3)

| HRIS                 |                 |                     | •                    | Welcome [logo          |
|----------------------|-----------------|---------------------|----------------------|------------------------|
| State of Arizona     | SOA Individ     | dual Action (XP52.1 | )                    | XP52.1 🔍 - 🔀           |
| » 🕂 Add 🧪 Change –   | - Delete ┥ Prev | ious 🦹 Inquire 🕨 I  | Next Fill Defaults 🔸 |                        |
| Company 1 🛃          | STATE           | OF ARIZONA          |                      | Last Change 07/01/2019 |
| Employee             | 2               |                     |                      |                        |
| Action,Nbr JOB CHANG | E 🛃             | JOB CHANGE AND/     | OR PA                |                        |
| Effective 1          |                 | Reasons [           | 2                    | Comment                |
| Parameters Select    | ted Items 1     | Selected Items 2    | Selected Items 3     |                        |
| Data Item            | Current Va      | lue                 | Change To            |                        |
| Step                 |                 |                     |                      | V                      |
| FTE                  |                 |                     |                      | V                      |
| Shift                | 1               |                     |                      | ν                      |
| Exempt From Overtime | Ν               |                     |                      | V                      |
| Pay Plan             |                 |                     |                      | ν                      |
| EDUCATION            |                 |                     |                      | V                      |
| RETIREMENT CODE      |                 | 10                  |                      | ν                      |
| Annual Hours         |                 |                     |                      | V                      |
| ANNUAL LEAVE PLAN    |                 | 11                  |                      | V                      |
| SICK LEAVE PLAN      |                 |                     | -                    | V                      |
| Work Schedule        | 8 HR M-FR       | 12                  | -                    | ν                      |
| EEO-4 Group          | 99              |                     | *                    | V                      |

#### Steps 10-13 of 13

(Image 3, Table 2)

| No. | HRIS Field   | Required<br>(R)<br>Optional<br>(O) | Step / Action       | Expected Results | Notes / Additional<br>Information |
|-----|--------------|------------------------------------|---------------------|------------------|-----------------------------------|
| 10  | ANNUAL LEAVE | R                                  | Type or Select from |                  | The employee must be              |

| No. | HRIS Field                    | Required<br>(R) | Step / Action                                                                                                    | Expected Results | Notes / Additional                                                                                                    |
|-----|-------------------------------|-----------------|----------------------------------------------------------------------------------------------------|------------------|----------------------------------------------------------------------------------------------------|
|     |                               | (O)             |                                                                                                    |                  | Information                                                                                                    |
|     | PLAN Field                    |                 | the Drop Down the<br>NEW Annual Leave<br>Plan for the<br>Employee.<br>**If information<br>displayed in the<br><b>Current Value</b> Field<br>is correct, no entry<br>is required. Skip to<br>next step.                      |                  | placed in an Annual Leave<br>plan appropriate to their<br>status and FTE or their<br>time accruals will not work<br>correctly.<br>Example: Employee is a<br>covered ½ time employee<br>they should be in the<br>Covered<br>½ time Annual Leave Plan.                                                                                                    |
| 11  | SICK LEAVE<br>PLAN Field      | R               | Type or Select from<br>the Drop Down the<br>NEW Sick Leave<br>Plan for the<br>Employee.<br>**If information<br>displayed in the<br><b>Current Value</b> Field<br>is correct, no entry<br>is required. Skip to<br>next step. |                  | The employee must be<br>placed in a Sick Leave plan<br>appropriate for their status<br>and FTE or their time<br>accruals will not work<br>correctly.<br>Example: Employee is a<br>covered ½ time employee<br>they should be in the<br>Covered ½ time Sick Leave<br>Plan.                                                                                                    |
| 12  | <b>Work Schedule</b><br>Field | R               | Type or select from<br>the drop down<br>menu the<br>Employee's<br>appropriate NEW<br>work schedule.                                                                                                    |                  |                                                                                                    |
| 13  | EEO-4 Group<br>Field          | R               | Type the EEO-4<br>Functional Group<br>for your agency.<br>**If information<br>displayed in the<br><b>Current Value</b> Field<br>is correct, no entry<br>is required. Skip to<br>next step.                                  |                  | Valid Values are 01, 02, 03,<br>04, 06, 08, 09, 10, 11, 12,<br>14, 15, (99 for Elected<br>Officials ONLY).<br>See the EEO-4 Functional<br>Groups Document to find<br>the appropriate value for<br>your agency. (Check the<br>JOB CHNG 2 action and<br>change the "Exclude From<br>EEO-4" field, if necessary.)<br>DO NOT CLICK Add at this<br>point – go to Selected<br>Items 3 |

#### Individual Action (XP52.1) Selected Items 3 Tab (JOB CHANGE) (Image 4)

| Change                                                                                | Delete Previo<br>STATE C<br>2<br>ed Items 1<br>Current Value       | ious ? Inquire<br>DF ARIZONA<br>JOB CHANGE<br>Reas<br>Selected It<br>1e | AND/OR PA                                                  | Fill Defaults                         | Last Ch                                                   | Dange 07/01/2019<br>Comment                               |
|---------------------------------------------------------------------------------------|--------------------------------------------------------------------|-------------------------------------------------------------------------|------------------------------------------------------------|---------------------------------------|-----------------------------------------------------------|-----------------------------------------------------------|
| IN, Nbr JOB CHANGE                                                                    | ed Items 1<br>Current Valu                                         | JOB CHANGE<br>Reas<br>Selected It                                       | AND/OR PA                                                  | lected Items 3<br>ge To               | 2                                                         | Comment                                                   |
| ers Selecte<br>RE DATE<br>HIRE DATE                                                   | ed Items 1<br>Current Valu                                         | Selected It                                                             | Sel<br>Chang                                               | lected Items 3<br>ge To               |                                                           |                                                           |
| RE DATE<br>IIRE DATE                                                                  | Current Valu                                                       | ie 3                                                                    | Chang                                                      | ge To                                 |                                                           |                                                           |
| RM DATE<br>t Co<br>ct Unit<br>count<br>baccount<br>tegory<br>rel<br>cation<br>re Date | 1<br>XX10000<br>3999<br>2005<br>9<br>99999999999                   | 5<br>5<br>(                                                             |                                                            |                                       |                                                           |                                                           |
|                                                                                       | ct Unit<br>count<br>baccount<br>tegory<br>vel<br>cation<br>re Date | tegory<br>vel 9<br>sation 999999999999999999999999999999999999          | tegory<br>vel 9<br>tation 9999999999<br>re Date 07/08/2019 | tegory<br>vel 9<br>tation 999999999 7 | tegory<br>vel 9<br>cation 999999999<br>re Date 07/08/2019 | tegory<br>vel 9<br>sation 999999999<br>re Date 07/08/2019 |

### Steps 1-8 of 8

(Image 4, Table 1)

| No. | HRIS Field        | Required<br>(R)<br>Optional<br>(O) | Step / Action        | Expected Results    | Notes / Additional<br>Information |
|-----|-------------------|------------------------------------|----------------------|---------------------|-----------------------------------|
| 1   | Selected Items 3  | R                                  | Click on the         | The Selected        | Information that was              |
|     |                   |                                    | Selected Items 3     | Items 3 section     | imported from the                 |
|     |                   |                                    | tab.                 | will appear with    | Employee's record will            |
|     |                   |                                    |                      | the necessary field | default in.                       |
|     |                   |                                    |                      | to be populated.    |                                   |
| 2   | Company field     | R                                  | No Action Required,  |                     |                                   |
|     | Employee Field    | R                                  | these fields will    |                     |                                   |
|     | Action, Nbr Field | R                                  | default to what was  |                     |                                   |
|     | Effective Date    | R                                  | entered on the       |                     |                                   |
|     | Fld               |                                    | Parameters Tab.      |                     |                                   |
|     | Reasons Fields    | R                                  |                      |                     |                                   |
| 3   | AGENCY HIRE       | 0                                  | Type the NEW         |                     | This is an optional date          |
|     | DATE field        |                                    | Agency Hire Date, if |                     | field. Key the date the           |
|     |                   |                                    | Applicable.          |                     | Employee starts with the          |

| No. | HRIS Field                                                                                                    | Required<br>(R)<br>Optional<br>(O) | Step / Action                                                                                                    | Expected Results                                                        | Notes / Additional<br>Information                                                                                                    |
|-----|----------------------------------------------------------------------------------------------------|------------------------------------|----------------------------------------------------------------------------------------------------|-------------------------------------------------------------------------|----------------------------------------------------------------------------------------------------|
|     |                                                                                                    |                                    | **If information<br>displayed in the<br><b>Current Value</b> Field<br>is correct, no entry<br>is required. Skip to<br>next step.                                                                                   |                                                                         | Agency.<br>Date format is MMDDYY.                                                                                                    |
| 4   | JOB CODE HIRE<br>DATE field                                                                                                    | 0                                  | Type the NEW Job<br>Code Hire Date.<br>**If information<br>displayed in the<br><b>Current Value</b> Field<br>is correct, no entry<br>is required. Skip to<br>next step.                                            |                                                                         | This is an optional date<br>field.<br>This is the date the<br>employee was hired into<br>the current Job Code.<br>Date format is MMDDYY.                                                                                                    |
| 5   | STATUS TERM<br>DATE field                                                                                                    | R<br>/ O                           | Type the NEW<br>Status Term Date, if<br>applicable for the<br>Employee Status.<br>**If information<br>displayed in the<br><b>Current Value</b> Field<br>is correct, no entry<br>is required. Skip to<br>next step. |                                                                         | Enter a date in this field if<br>the employee is put in a<br>status that is due to<br>change by/on a certain<br>date. Examples – Special<br>Assignment, Probationary<br>Status                                                                              |
| 6   | Expense Dist Co<br>Field<br>Expense Acct<br>Unit Field<br>Expense<br>Account Field<br>Expense Sub-<br>Account Field<br>Activity Field<br>Account<br>Category Field<br>Security Level<br>field<br>Security<br>Location field | R<br>R<br>R<br>R<br>R<br>R<br>R    | Leave default<br>information in these<br>fields. No Action<br>Required.                                                                                                    | All information<br>needed from the<br>position will be<br>defaulted in. | This is very important. Let<br>the system default the<br>information in from the<br>position. If the information<br>that defaulted in is not<br>accurate, the information<br><u>must be changed on the</u><br><u>position, not the</u><br><u>emplovee</u> . |
| 7   | Adjusted Hire<br>Date field                                                                                                    | R                                  | Type the NEW<br>Adjusted Hire Date.<br>If value has not<br>changed, no entry is<br>required in the<br>Change to field.                                                                                             |                                                                         | Date format is MMDDYY.<br><u>Contact the HRIS Help</u><br><u>Desk Payroll Option</u> to<br>correct the dates eligible<br>for time accrual. If you do<br>not, the employee<br>will not accrue at the                                                         |

| No. | HRIS Field | Required<br>(R)<br>Optional<br>(O) | Step / Action | Expected Results                                                | Notes / Additional<br>Information |
|-----|------------|------------------------------------|---------------|-----------------------------------------------------------------|-----------------------------------|
|     |            |                                    |               |                                                                 | correct rate.                     |
| 8   | Add button | R                                  | Click Add     | Message in lower<br>left corner "Add<br>Complete;<br>continue." |                                   |

# Individual Action (XP2.1) Parameters Tab (Job CHNG 2) – Main Tab

(Image 5)

|   | HRIS<br>State of Arizona SOA Individual Action (XP52.1)                                         | Welcome         [logout]           XP52.1         Q * 🔁 ? |  |  |  |  |  |  |  |
|---|-------------------------------------------------------------------------------------------------|-----------------------------------------------------------|--|--|--|--|--|--|--|
| 2 | » 🕂 Add 🖍 Change — Delete ┥ Previous <b>?</b> Inquire <b>&gt;</b> Next <b> </b> Fill Defaults • |                                                           |  |  |  |  |  |  |  |
| 3 | Company II STATE OF ARIZONA 7                                                                   | Last Change 07/01/2019                                    |  |  |  |  |  |  |  |
| 4 | Action,Nbr JOB CHNG 2 JOB CHANGE (PART 2                                                        |                                                           |  |  |  |  |  |  |  |
| 5 | Effective 6 Reasons 2                                                                           | Comment                                                   |  |  |  |  |  |  |  |
|   | Parameters         Selected Items 1         Selected Items 2         Selected Items 3           |                                                           |  |  |  |  |  |  |  |
|   | Main Special Processing U.S COBRA                                                               |                                                           |  |  |  |  |  |  |  |
| 2 | Immediate N 2 8 No<br>Anticipated End Date 9                                                    |                                                           |  |  |  |  |  |  |  |
|   | Update Benefits Y Yes                                                                           |                                                           |  |  |  |  |  |  |  |
|   | Update Absence Management Yes Yes                                                               |                                                           |  |  |  |  |  |  |  |
|   | Update Required Deductions Y Y Yes                                                              |                                                           |  |  |  |  |  |  |  |
|   | New Deduction Begin Date                                                                        | cy Calculation                                            |  |  |  |  |  |  |  |
|   |                                                                                                 |                                                           |  |  |  |  |  |  |  |
|   |                                                                                                 |                                                           |  |  |  |  |  |  |  |
|   |                                                                                                 |                                                           |  |  |  |  |  |  |  |
|   |                                                                                                 |                                                           |  |  |  |  |  |  |  |

#### Steps 1-9 of 14 (Image 5, Table 1)

| No. | HRIS Field          | Required<br>(R)<br>Optional<br>(O) | Step / Action                                                                     | Expected Results                                      | Notes / Additional<br>Information |
|-----|---------------------|------------------------------------|-----------------------------------------------------------------------------------|-------------------------------------------------------|-----------------------------------|
| 1   | White Search<br>Box | R                                  | Type <b>XP52.1</b> in the<br>White Search<br>Box. Press ENTER on<br>the keyboard. | The Individual<br>Personnel Action<br>(XP52.1) opens. |                                   |
| 2   | Company Field       | R                                  | Type 1 in Company                                                                 | System will access                                    | All forms/actions must            |

| No. | HRIS Field                           | Required<br>(R)<br>Optional<br>(O) | Step / Action                                                                                   | Expected Results                                                                                                    | Notes / Additional<br>Information                                                                                                    |
|-----|--------------------------------------|------------------------------------|-------------------------------------------------------------------------------------------------|----------------------------------------------------------------------------------------------------|----------------------------------------------------------------------------------------------------|
|     |                                      |                                    | field.                                                                                          | information for<br>Company 1.                                                                                                    | contain a 1 in the<br>Company Field.                                                                                                    |
| 3   | Employee Field                       | R                                  | Type the<br>Employee's EIN.                                                                     | System will bring<br>up needed<br>information from<br>the prior two<br>actions.                                                                                                    | You must enter the correct<br>EIN.                                                                                                    |
| 4   | Action Nbr<br>Field                  | R                                  | Type or use the<br>Drop Down to enter<br>action ' <b>JOB CHNG</b><br><b>2'</b> .                | Based on the<br>Action Nbr.<br>selected the<br>system will<br>populate the<br>appropriate fields<br>that are needed to<br>complete this<br>action.                                                                                                |                                                                                                    |
| 5   | Effective Field                      | R                                  | Type the Effective<br>Date of the action.                                                       | The Effective Date<br>of the Job Change<br>will be in this field.                                                                                                    | Date is formatted as<br>MMDDYY.<br>Effective date <b>must</b> be the<br>SAME date as the date<br>used in the JOBCHNG<br>action.                                              |
| 6   | <b>Reasons</b> –<br>First Box Field  | R                                  | Type or use the<br>Drop Down to enter<br>the reason code for<br>the Job Change<br>Action.       |                                                                                                    | One reason code is required. The reason codes are smart coded.                                                                                                    |
|     | <b>Reasons</b> -<br>Second Box Field | 0                                  | Type or use the<br>Drop Down to enter<br>the 2 <sup>nd</sup> Reason Code<br>for the Job Change. |                                                                                                    | The 2nd Reason Code is<br>not required however it<br>can be used to better<br>define the reason for the<br>Job Change Action. It<br>can be useful for reporting<br>purposes. |
| 7   | Inquire Button                       | R                                  | Click Inquire                                                                                   | You should get<br>message "Inquiry<br>Complete, add<br>new values" in the<br>lower left corner.<br>The system will<br>populate the<br>required fields<br>that are needed<br>and will default all<br>information from<br>the Employee's<br>record. | DO NOT CLICK Add at this point!                                                                                                    |

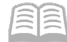

| No. | HRIS Field               | Required<br>(R)<br>Optional<br>(O) | Step / Action                                                                  | Expected Results                                                                                      | Notes / Additional<br>Information                                                                                                    |
|-----|--------------------------|------------------------------------|--------------------------------------------------------------------------------|----------------------------------------------------------------------------------------------------|----------------------------------------------------------------------------------------------------|
| 8   | Immediate Field          | R                                  | Type N or select<br>'No' from the drop<br>down menu in the<br>Immediate Field. | Action will process<br>with the nightly<br>batch depending<br>on the effective<br>date of the action. | Only New Hire and Rehire<br>actions are processed<br>immediately. All other<br>HRIS Actions are processed<br>during the nightly batch. |
| 9   | Anticipated End<br>Field | R                                  | Leave Blank                                                                    | This field must be blank.                                                                             |                                                                                                    |

# Individual Action (XP2.1) Parameters Tab (Job CHNG 2) – Main Tab (Image 5)

|     | IRIS                                                                                            |                                                                                                    |                                        |                                 | Welcome     | [logout]  |
|-----|-------------------------------------------------------------------------------------------------|----------------------------------------------------------------------------------------------------|----------------------------------------|---------------------------------|-------------|-----------|
| S   | tate of Arizona                                                                                 | SOA Individua                                                                                                    | l Action (XP52.1)                      |                                 | XP52.1      | 🔜 🔍 🕆 🛃 🌏 |
| » + | Add Change —<br>Company<br>Employee<br>Action, Nbr JOB CHNG 2<br>Effective<br>Special Processin | SOA Individua<br>Delete Previous<br>STATE OF<br>STATE OF<br>STAT | ARIZONA<br>JOB CHANGE (PARI<br>Reasons | ext Fill Defaults               | Last Chang  | Q • 🔁 🖓   |
|     | Update Abs<br>Update Re<br>Old D<br>New Ded                                                     | ence Management<br>equired Deductions<br>eduction End Date<br>luction Begin Date                                                                                                    |                                        | Yes<br>Yes<br>13<br>14 Ourrency | Calculation |           |

#### Steps 10-14 of 14 (Image 5, Table 2)

| No. | HRIS Field                                | Required<br>(R)<br>Optional<br>(O) | Step / Action                                      | Expected Results                                                                      | Notes / Additional<br>Information                                                               |
|-----|-------------------------------------------|------------------------------------|----------------------------------------------------|---------------------------------------------------------------------------------------|-------------------------------------------------------------------------------------------------|
| 10  | <b>Update Benefits</b><br>Field           | R                                  | Type or Select from<br>the Drop Down 'Y –<br>Yes'. | This field must<br>contain a Y.                                                       | Whether the employee<br>is eligible for benefits or<br>not, a 'Y' must be put in<br>this field. |
| 11  | Update Absence<br>Management<br>Field     | R                                  | Type or Select from<br>the Drop Down<br>'Y – Yes'. | This field must contain a Y.                                                          |                                                                                                 |
| 12  | Update<br>Required<br>Deductions<br>Field | R                                  | Type or Select from<br>the Drop Down 'Y –<br>Yes'. | This field must<br>contain a Y.                                                       |                                                                                                 |
| 13  | Old Deduction<br>End Date Field           | R                                  | Leave Blank                                        | When the action is<br>processed the<br>system will default<br>in the correct<br>date. |                                                                                                 |
| 14  | New Deduction<br>Begin Date<br>Field      | R                                  | Leave Blank                                        | When the action is<br>processed the<br>system will default<br>in the correct date.    |                                                                                                 |

## Individual Action (XP52.1) Selected Items 1 Tab (JOB CHNG 2)

| HRIS                           |                             |                        | Welcome     | [logo      |
|--------------------------------|-----------------------------|------------------------|-------------|------------|
| SOA Individual Action (XP52.1) |                             | 52.1)                  | XP52.1      | Q - 🔚      |
| → + Add / Change -             | Delete Previous ? Inquire   | ▶ Next Fill Defaults → | Last Change | 07/01/2019 |
| Employee                       |                             |                        |             |            |
| Action,Nbr JOB CHNG 2          | JOB CHANGE                  | (PART 2                |             |            |
| Effective                      | Reaso                       | ns 🛛 🕅                 | Con         | nment      |
| Darameters Selec               | ad Items 1 Selected Items 3 | Selected Items 3       |             |            |
| Data Itom                      | Current Value 3             | Change To              | _           |            |
| Badge Code                     |                             |                        |             |            |
|                                |                             |                        |             |            |
|                                | 5                           |                        |             |            |
| Hire Source                    |                             |                        |             |            |
|                                |                             |                        |             | V          |
|                                | 7                           |                        |             | V          |
| Seniority Date                 | 07/08/2019                  |                        |             | V          |
| Exclude From EEO-4             | Y (a)                       |                        |             | V          |
| ETE PARTICIPANT                | 9                           |                        |             | V          |
| CASH/COMP                      | 0                           |                        |             | V          |
| E-mail Address                 |                             |                        |             | V          |
|                                |                             |                        |             | V          |
|                                |                             |                        |             |            |

### Steps 1-9 of 13

(Image 6, Table 1)

| No. | HRIS Field                  | Required<br>(R)<br>Optional<br>(O) | Step / Action                            | Expected Results                                                                                   | Notes / Additional<br>Information                                                                        |
|-----|-----------------------------|------------------------------------|------------------------------------------|----------------------------------------------------------------------------------------------------|----------------------------------------------------------------------------------------------------|
| 1   | Selected Items 1            | R                                  | Click on the<br>Selected Items 1<br>tab. | The Selected<br>Items 1 section<br>will appear with<br>the necessary<br>fields to be<br>populated. | Information that was<br>imported from<br>Employee's record will<br>appear in the<br>Current Value Field. |
| 2   | Company field               | R                                  | No Action Required,                      |                                                                                                    |                                                                                                    |
|     | Employee Field              | R                                  | these fields will                        |                                                                                                    |                                                                                                    |
|     | <b>Action, Nbr</b><br>Field | R                                  | default to what was<br>entered on the    |                                                                                                    |                                                                                                    |
|     | Effective Date<br>Field     | R                                  | Parameters Tab.                          |                                                                                                    |                                                                                                    |
|     | Reasons Fields              | R                                  |                                          |                                                                                                    |                                                                                                    |
| 3   | Badge Code                  | 0                                  | Type in the                              |                                                                                                    | This is an optional field.                                                                               |
|     | Field                       |                                    | Employee's NEW                           |                                                                                                    |                                                                                                    |
|     |                             |                                    | Badge Code if                            |                                                                                                    |                                                                                                    |
|     |                             |                                    | applicable for your                      |                                                                                                    |                                                                                                    |

| No. | HRIS Field                     | Required<br>(R)<br>Optional<br>(O) | Step / Action                                                                                                    | Expected Results | Notes / Additional<br>Information                                             |
|-----|--------------------------------|------------------------------------|----------------------------------------------------------------------------------------------------|------------------|-------------------------------------------------------------------------------|
|     |                                |                                    | **If information<br>displayed in the<br><b>Current Value</b> Field<br>is correct, no entry<br>is required.                                                                                                  |                  |                                                                               |
| 4   | DPS-SDA Field                  | 0                                  | This is an optional<br>field used by<br>specific agencies.                                                                                                    |                  |                                                                               |
| 5   | OTHER<br>EMPLOYEE<br>ID# Field | 0                                  | Type the NEW<br>Other Employee ID#<br>if applicable for<br>your agency.<br>**If information<br>displayed in the<br><b>Current Value</b> Field<br>is correct, no entry<br>is required.<br>Skip to next step. |                  |                                                                               |
| 6   | <b>Hire Source</b><br>Field    | 0                                  | **If information<br>displayed in the<br><b>Current Value</b> Field<br>is correct, no entry<br>is required.<br>Skip to next step.                                                                            |                  | This is an optional field.                                                    |
| 7   | UNDER/OVER<br>FILL<br>Field    | 0                                  | Leave this field<br>BLANK                                                                                                    |                  |                                                                               |
| 8   | <b>Seniority Date</b><br>Field | 0                                  | The Seniority Date<br>will default from<br>the Employee's<br>record.<br>**If information<br>displayed in the<br><b>Current Value</b> Field<br>is correct, no entry<br>is required.<br>Skip to next step.    |                  | The Seniority Date drives<br>AUTOPAYADV actions for<br>Correctional Officers. |
| 9   | Exclude From<br>EEO-4<br>Field | R                                  | Type in a "Y" or "N"<br>as appropriate.                                                                                                    |                  | In most cases, an<br>employee will have "N"<br>in this field.                 |

# Individual Action (XP52.1) Selected Items 1 Tab (JOB CHNG 2)

(Image 6)

| HRIS              | 604 L II             |                                     | A                    | Welcome     | [logout]   |
|-------------------|----------------------|-------------------------------------|----------------------|-------------|------------|
| State of Arizo    | na SOA Indiv         | vidual Action (XP52.                | 1)                   | XP52.1      | Q * 🔚 🤇    |
| » + 1/1d 🦯 (      | Change — Delete ┥ Pr | evious <b>?</b> Inquire <b>&gt;</b> | Next Fill Defaults 🔸 |             |            |
| 13 Company        | 1 🛃 STAT             | E OF ARIZONA                        |                      | Last Change | 07/01/2019 |
| Employee          | <u>5</u>             |                                     |                      |             |            |
| Action,Nbr        | JOB CHNG 2 🛛 🛃       | JOB CHANGE (PA                      | RT 2                 |             |            |
| Effective         | i'                   | Reasons                             | 2                    | Com         | iment      |
| Parameters        | Selected Items 1     | Selected Items 2                    | Selected Items 3     |             |            |
| Data Item         | Current              | Value                               | Change To            |             |            |
| Badge Code        |                      |                                     |                      |             | V          |
| DPS-SDA           |                      |                                     |                      |             | V          |
| OTHER EMPLOYEE    | ID#                  |                                     |                      |             | V          |
| Hire Source       | LINKEDIN             |                                     |                      |             | V          |
| Z-UNDER/OVER FIL  | L                    |                                     |                      |             | V          |
| Seniority Date    | 07/08/20             | 19                                  |                      |             | V          |
| Exclude From EEO- | 4 Y                  | 10                                  |                      |             | V          |
| ETE PARTICIPANT   |                      |                                     |                      |             | V          |
| CASH/COMP         |                      |                                     |                      |             | V          |
| E-mail Address    |                      | 12                                  | -                    |             | V          |
|                   |                      |                                     |                      |             |            |
|                   |                      |                                     |                      |             |            |

### Steps 10-13 of 13

(Image 6, Table 2)

| No. | HRIS Field                                | Required<br>(R)<br>Optional<br>(O) | Step / Action                                                                                                    | Expected<br>Results | Notes / Additional<br>Information                                                                                                    |
|-----|-------------------------------------------|------------------------------------|----------------------------------------------------------------------------------------------------|---------------------|----------------------------------------------------------------------------------------------------|
| 10  | <b>ETE</b><br><b>Participant</b><br>Field | R                                  | Type Y or * Blank                                                                                                    |                     | Type the new value for the<br>data item. If the field has a<br>current value but you want<br>it to be blank type *BLANK.<br>The data item in the field is<br>validated as it is validated in<br>HR11.1 (Employee). |
| 11  | <b>CASH/COMP</b><br>Field                 | R                                  | Enter the<br>employee's NEW<br>CASH/COMP Code.<br>**If information<br>displayed in the<br><b>Current Value</b> Field<br>is correct, no entry<br>is required. Skip to<br>next step. |                     | To access the drop down<br>menu, click the V at the end<br>of the Selected Value field.                                                                                                    |

| No. | HRIS Field              | Required<br>(R)<br>Optional<br>(O) | Step / Action                                                                                                    | Expected<br>Results                                                    | Notes / Additional<br>Information |
|-----|-------------------------|------------------------------------|----------------------------------------------------------------------------------------------------|------------------------------------------------------------------------|-----------------------------------|
| 12  | E-mail<br>Address Field | R                                  | Enter the<br>employee's <b>NEW</b> E-<br>mail Address.<br>**If information<br>displayed in the<br><b>Current Value</b> Field<br>is correct, no entry<br>is required. Skip to<br>next step. |                                                                        |                                   |
| 13  | Add button              | R                                  | Click Add                                                                                                    | Message in<br>lower left<br>corner<br>"Add-<br>Complete;<br>continue". |                                   |